# 1. アプリ入手方法説明 (スマートフォン・タブレットによる設定)

水まわりくんのアプリ入手方法 ※端末の種類・OSのバージョンにより画面表示が変わることがございます。

### 操作用の端末が iOS 端末 (iPhone や iPad) の場合

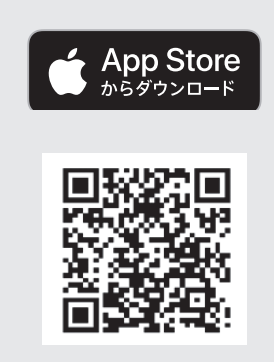

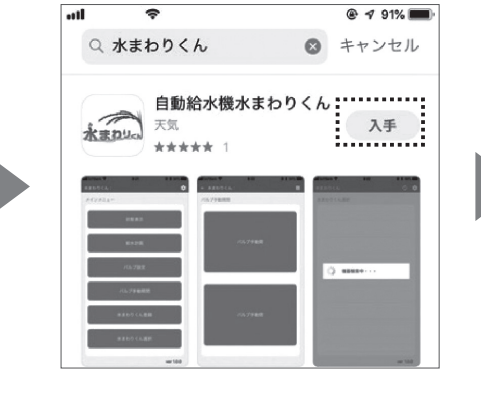

## 2

#### 「入手」のアイコンをタップして ダウンロードを開始します。

※ ダウンロード時にID,パスワードの入力を 要求される場合があります。 ID,パスワードはご自身でお調べいただく か、デバイスのサポート窓口までお問い 合わせください。

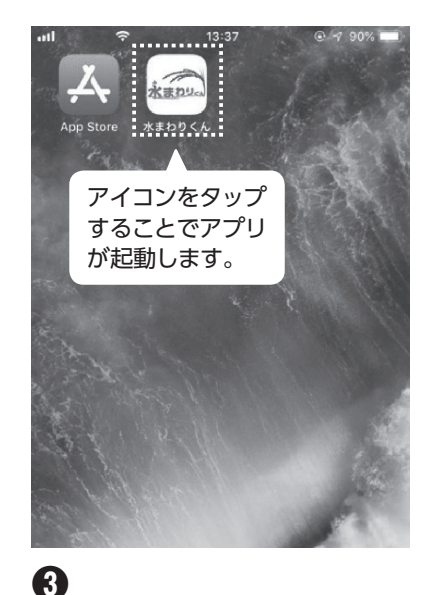

水まわりくんアプリのアイコンが ホーム画面で確認できたら、 ダウンロード完了です。

#### QRコードを読み取り、 ダウンロードページへアクセス します。 ※読み込めない場合は『水まわり くん』と検索してください。

### 操作用の端末が Android 端末の場合

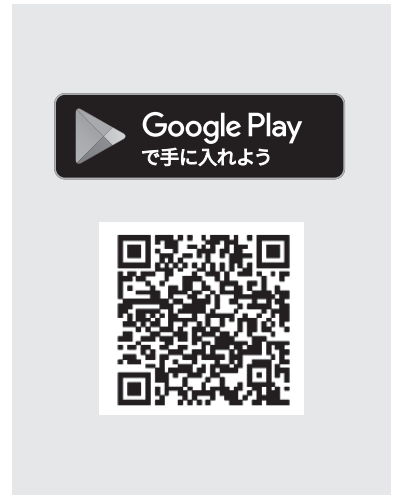

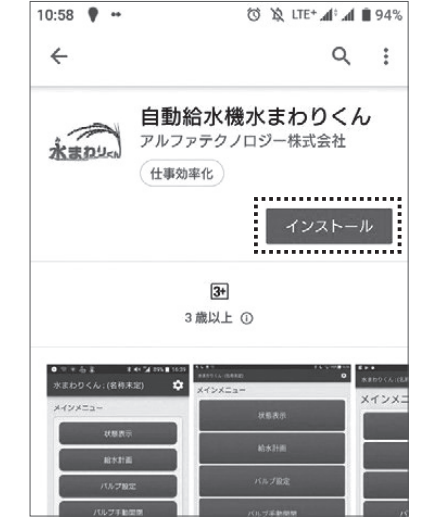

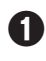

A

QRコードを読み取り、

- ダウンロードページへアクセス します。
- ※読み込めない場合は『水まわり くん』と検索してください。

# 2

「インストール」のアイコンを タップしてダウンロードを開始 します。

※ ダウンロード時にID,パスワードの入力を 要求される場合があります。 ID,パスワードはご自身でお調べいただ くか、デバイスのサポート窓口までお問 い合わせください。

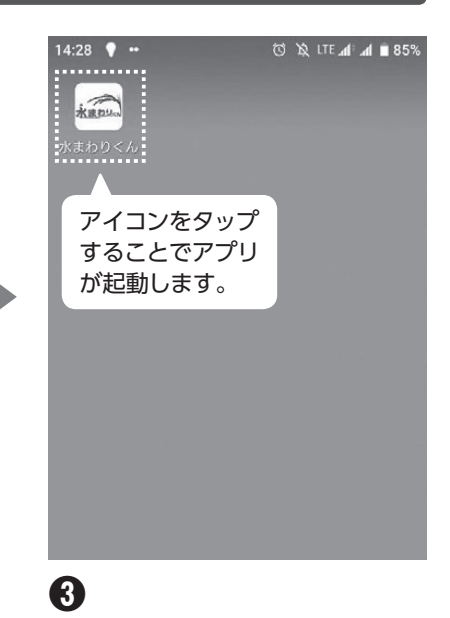

水まわりくんアプリのアイコンが ホーム画面で確認できたら、 ダウンロード完了です。

# 2. 機器の登録方法

### 本体取付時に機器の登録を行います。

※設定後は本体ケースの蓋内側な どに貼り、紛失しないようにして

ください。

※登録を行う機器以外の電源は落として下さい。近くに電源の入った機器があると未登録のデバイスが複数表示され、登録ミスの原因となります。

※予めスマートフォン・タブレットのBluetoothの接続設定及び位置情報を有効にしておいてください。

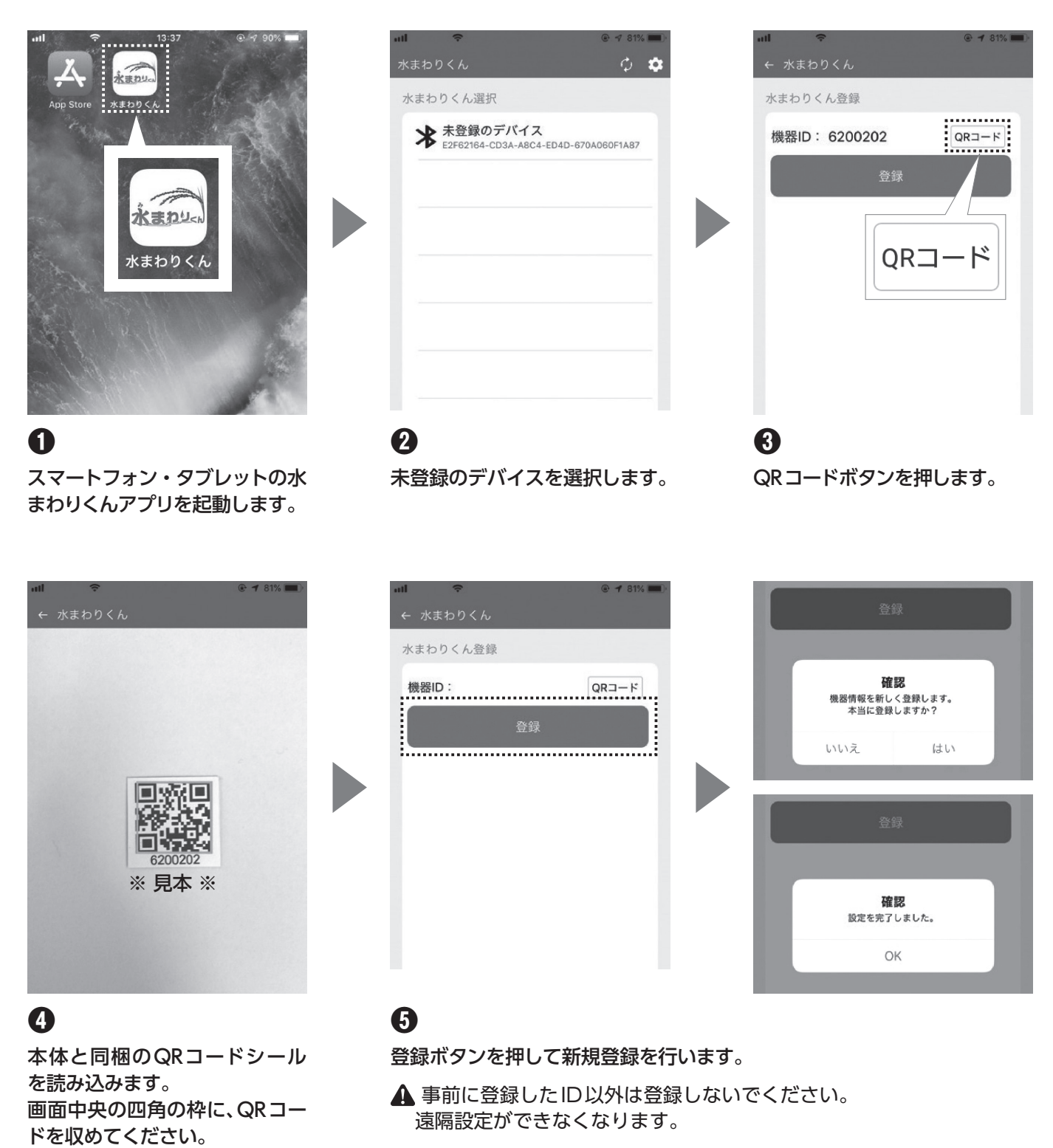

以上で登録は完了です。